### Розничные продажи в 1С

### Понятие НТТ и АТТ

Предприятие может вести розничную торговлю с использованием одной или нескольких торговых точках, в роли которых могут выступать магазины, находящиеся в собственности предприятия или взятые в аренду, павильоны, киоски, арендуемые торговые секции в универсальных магазинах и т. д. Конфигурация обеспечивает автоматизацию учета розничных продаж и товарных остатков на каждой торговой точке. Конфигурация рассчитана на то, что торговые точки предприятия могут быть обеспечены разными комплектами торгового оборудования, что торговые точки могут различаться степенью автоматизированности и автономности.

### Понятие НТТ и АТТ

Операции розничной торговли автоматически отражаются в <u>бухгалтерском</u> и <u>налоговом</u> учете.

В интересах отражения розничных продаж в информационной базе торговые точки разделяются на следующие две категории:

- неавтоматизированные торговые точки;
- автоматизированные торговые точки.

### ATT

Автоматизированная торговая точка означает более высокую точность и оперативность учета. Предполагается, что продажи регистрируется с помощью контрольно-кассовых машин (ККМ), которые подключены к информационной базе. Но основным инструментом продавца-кассира является персональный компьютер, подключенный к информационной базе. ККМ и прочее торговое оборудование, в свою очередь, подключаются к компьютеру.

Продавец-кассир указывает отпускаемые товары на экране компьютера в соответствующем списке. Кассовый чек пробивается контрольно-кассовой машиной автоматически.

Каждая продажа регистрируется в информационной базе документом "Чек ККМ", который формируется автоматически.

### ATT

Продавец-кассир должен оформлять завершение каждой кассовой смены в соответствии с действующими правилами использования контрольно-кассовой техники. В частности, из контрольно-кассовой машины нужно выводить так называемый "z-отчет" и регистрировать его в бумажной "Книге кассира-операциониста".

Помимо этого, в ходе регламентных операций, завершающих кассовую смену, в информационную базу вносится документ "Отчет о розничных продажах", заполняемый автоматизированным способом.

### ATT

Документ содержит сводку товаров, проданных в течение кассовой смены, и заменяет собой все документы "Чек ККМ", ранее введенные в течение этой же смены.

Если автоматизированная торговая точка удалена от места расположения информационной базы, контрольно-кассовая машина используется в режиме "Off-line". Документы "Чек ККМ" по каждой продаже не формируются. Но в конце кассовой смены требуется вводить в информационную базу документ "Отчет о розничных продажах", что можно сделать как автоматизированным, так и ручным способом.

### HTT

В неавтоматизированной торговой точке контрольно-кассовые машины используются только для регистрации денежных сумм, полученных от покупателей, что достаточно для соблюдения действующих правил использования контрольно-кассовой техники.

Предполагается, что контрольно-кассовые машины не связаны с информационной базой, оперативный учет отпуска товаров покупателям не ведется. При большом товарном обороте это приводит к тому, что через некоторое время реальные количественные остатки товаров в торговой точке становятся неизвестными. Планировать поставки товаров в торговую точку становится невозможно.

### HTT

Для устранения расхождений между данными об остатках товаров, содержащимися в информационной базе, и их реальными остатками, периодически проводятся инвентаризации. Результаты инвентаризации вносятся в информационную базу документом "Инвентаризация товаров на складе".

Отклонения, выявленные инвентаризацией, скорее всего будут означать объемы продаж за период времени после предыдущей инвентаризации.

#### HTT

Из экранной формы документа "Инвентаризация товаров на складе" можно сформировать документ "Отчет о розничных продажах", куда автоматически внесутся данные о выявленных недостачах. С помощью документа "Отчет о розничных продажах" продажи регистрируются в информационной базе.

Документ "Отчет о розничных продажах" можно вносить в информационную базу непосредственно, без предварительного формирования документа "Инвентаризация товаров на складе".

Реальные недостачи и излишки товаров, выявленные инвентаризацией, можно зарегистрировать в информационной базе соответственно документами "Списание товаров" и "Оприходование товаров". Эти документы также могут быть сформированы на основании документа "Инвентаризация товаров на складе".

### Розничные продажи в 1С Бухгалтерии 8.3

поступление товара и перемещение его в розницу,

реализация с розничного склада,

продажа товаров в неавтоматизированных торговых точках (НТТ)

поступление или инкассации выручки в кассу.

# Поступление товаров в организацию Товар приходуется на оптовый склад. На оптовом складе он обрабатывается и затем перемещается в розницу.

| провест                       | и и закрыть                                       | Записать                                | провести             |                         | - Tie              | чать                                                                                                    | Создать на основании •                              | Е Сще т                    |
|-------------------------------|---------------------------------------------------|-----------------------------------------|----------------------|-------------------------|--------------------|----------------------------------------------------------------------------------------------------|-----------------------------------------------------|----------------------------|
| кладная №                     | E.                                                | от: .                                   |                      |                         |                    | Оригин                                                                                                    | кал получен                                         |                            |
| Номе                          | p: AH00-000001                                    | от: 12.1                                | 11.2015 16:25:19     | 9                       |                    | Организация                                                                                                    | а: Андромеда ООО                                    |                            |
| нтрагент:                     | экип ооо                                          |                                         |                      | +                       | e ?                | Склад:                                                                                                    | Основной склад                                      |                            |
| говор:                        | Договор поставки                                  | от 11.11.2015                           |                      |                         | • 0                | Расчеты:                                                                                                    | Зачет аванса автоматически                          |                            |
| ет на опла                    | y:                                                | ] [ ] ] ] ] ] ] ] ] ] ] ] ] ] ] ] ] ] ] | _                    | GC                      |                    | НДС не выд                                                                                                    | итель и грузополучатель                             | <b>_</b>                   |
| ет на опла<br>Добавить<br>N Н | ту:<br>Подбор<br>Номенклатура                     | Изменит                                 | оличество            | GC<br>техн              | влор<br>ОС         | на страна и правода и правода и правода и правода и правода и правода и правода и правода и правода и правода и<br>Сумма | итель и грузополучатель<br>елять<br>СА<br>Номер ГТД | Еще<br>Страна происхождени |
| Добавить<br>N Н               | у:<br>Подбор<br>Номенклатура<br>Ассорти (конфеты) | Изменит                                 | оличество<br>100,000 | <b>G</b><br>цена<br>66, | ело <b>Р</b><br>ОС | Срузоотправ<br>РПС не выд<br>и для Бизнек<br>Сумма<br>6 608,00                                                           | итель и грузополучатель<br>елять<br>СА<br>Номер ГТД | Еще<br>Страна происхождени |

# Установка цен номенклатуры в 1С для розницы

После поступления нужно установить в 1С розничные цены на товары. Для этого служит документ «Установка цен номенклатуры». Вводится он в разделе «Склад».

По кнопке «Изменить» доступны так же специальные варианты

манипуляции с ценой. Например, увеличить или уменьшить на указанный процент.

| Пров            | апи                                                | сать Провести Ду                                         | Еще 🔻      |
|-----------------|----------------------------------------------------|----------------------------------------------------------|------------|
| Номе            | ep: 00-0000001 or                                  | r: 12.11.2015 17:09:11                                   |            |
| Тип це          | н: Розничная цена                                  | • С                                                      | левые цены |
| 100.00          |                                                    | Толбор Измонить Заполнить т                              | Fule       |
| Добав           |                                                    | Блогкомпании                                             | Еще        |
| Добав<br>N      | итья́∔Г<br>Номенклатура                            |                                                          | сще        |
| Добав<br>N<br>1 | ить дे∔ дे∔ Г<br>Номенклатура<br>Ассорти (конфеты) | цена СОВалюта LL<br>технологии для визнеса<br>80,00 руб. | сще        |

Теперь можно переместить товар с оптового склада в розницу. Для этого в программе служит документ «Перемещение товаров». Находится он в разделе «Склады».

Прежде чем делать перемещение, нам нужно завести два склада – один с типом склада «Розничный», второй с признаком «Неавтоматизированная торговая точка».

Создаются склады в разделе «Справочники» – «Склады».

Первый склад назовем «Магазин №2», тип склада – «Розничный магазин «. Тип цен выберем из справочника

«Типы цен номенкла

| Записать и закрыт                           | в Записать                            | Еще 🝷                                 |
|---------------------------------------------|---------------------------------------|---------------------------------------|
| Группа:                                     | Розничные склады                      | * E                                   |
| Наименование:                               | Магазин №2                            | Код: 00-000003                        |
| Тип склада:                                 | Розничный магазин GCOD                |                                       |
| Тип цен:                                    | Розничная цена технологии дея бизнеса |                                       |
| Номенклатурная группа<br>розничной выручки: | × (P                                  |                                       |
| Ответственное лицо:                         |                                       | <ul> <li>История изменений</li> </ul> |
| Комментарий                                 |                                       |                                       |

Второй пусть будет называться «Торговый зал». «Тип склада» – «Неавтоматизированная торговая точка», Тип цен «Розничная», номенклатурная группа – «Продукты».

Создадим также два документа 1С 8.3: перемещение на склады «Магазин №2» и «Торговый зал». Документы будем создавать также на основании документа поступления товаров. При этом нам останется заполнить только реквизит «Склад – получатель» и количество товара:

В результате товар у нас имеет цену и находится на розничных складах. Можно приступать к оформлению продажи товаров

| Записать и закрыт                           | в Записать              | <b>a</b>          |                     | E                  | ще 🔹 🤶 ?      |
|---------------------------------------------|-------------------------|-------------------|---------------------|--------------------|---------------|
| Группа:                                     | Розничные склады        |                   |                     |                    | * C           |
| Наименование:                               | Торговый зал            | БЛОГ КОМПАНИ      | ии                  | Код: 00-0          | 000011        |
| Тип склада:                                 | Неавтоматизированная то | рговая точка -    | чета доходов и расх | одов при учете в п | родажных цена |
| Тип цен:                                    | Розничная               | технологии для би | 13HECA              |                    |               |
| Номенклатурная группа<br>розничной выручки: | Продукты                | - e               |                     |                    |               |
| Ответственное лицо:                         |                         |                   |                     | - с Истор          | ия изменений  |
|                                             | [                       |                   |                     |                    |               |

# Отчет о розничных продажах в 1С для магазина

Для отражения реализации товаров в рознице нам понадобится документ «Отчет о розничных продажах» из раздела «Продажи». Сначала оформим документ реализации с розничного склада. Он мало чем отличается от документа «Реализация (акты, накладные). Разница только в том, что не указывается контрагент, и можно сразу отразить выручку от реализации.

Для этого выбирается счет кассы. Для аналитики в 1С можно еще заполнить реквизит «Движение ДДС». Это будет субконто у счета кассы. Пример документа:

### Отчет о розничных продажах

| лад: Магазин №2 • в Организация: Андромеда ООО<br>гатья ДДС: Приход денежных средств розничная выручка • в Тип цен: Розничная цена (Документ без НДС)<br>Товары (2) Агентские услуги Продажа сертификатов Безналичные оплаты<br>БЛОГ КОМПАНИИ<br>Добавить Подбор Изменить СССОДИИ ПОСубикбанеса Счет учета Счет доходов Субконт | Номер:   | AH00-000001 or: 1         | 12.11.2015 17:45:41 |               | Счет кассы: 5  | 0.01 + @            |                       |           |
|----------------------------------------------------------------------------------------------------|----------|---------------------------|---------------------|---------------|----------------|---------------------|-----------------------|-----------|
| атья ДДС: Приход денежных средств розничная выручка • Ф Тип цен: Розничная цена (Документ без НДС)<br>товары (2) Агентские услуги Продажа сертификатов Безналичные оплаты<br>Лобавить Подбор Изменить Блог компании<br>N Номенклатура Количество Цёна́ Нологии Длбуймка́́НЕСА Счет учета Счет доходов Субконт                   | тад:     | Магазин №2                |                     | - e           | Организация: А | ндромеда ООО        |                       |           |
| рвары (2) Агентские услуги Продажа сертификатов Безналичные оплаты<br>БЛОГ КОМПАНИИ<br>Подбор Изменить СССОДИЦИИ<br>N Номенклатура Количество Цёнанологии ДлСумманеса Счет учета Счет доходов Субконт                                                                                                    | тья ДДС: | Приход денежных средств р | озничная выручка    | - e           | Ī              | ип цен: Розничная ц | ена (Документ без НД) | <u>C)</u> |
| Добавить         Подбор         Изменить         Блог компании         Еще           N         Номенклатура         Количество         Цёна нологии         длеужинанеса         Счет учета         Счет доходов         Субконт                                                                                                | вары (2) | Агентские услуги Прода    | ажа сертификатов    | Безналичные с | оплаты         |                     |                       |           |
| Поменолатура Количество Цена со сумина со счет учета счет доходов Субконт                                                                                                    | Добави   | ть Подбор И               | Ізменить С          |               |                | CHOT MUOTO          |                       | Еще       |
| 1 Ассорти (конфеты) 15,000 80,00 1 200,00 41.01 90.01.1 Продукт                                                                                                    | 1 A      | ссорти (конфеты)          | 15,000              | 80,00         | 1 200,00       | 41.01               | 90.01.1               | Продукть  |
| 2 Барбарис (конфеты) 10,000 170,00 1700,00 41.01 90.01.1 Продукт                                                                                                    |          | арбарис (конфеты)         | 10,000              | 170,00        | 1 700,00       | 41.01               | 90.01.1               | Продукть  |
|                                                                                                    | 2 Б      |                           |                     |               |                |                     |                       |           |

### Реализация товаров в НТТ

При реализации товаров в неавтоматизированной торговой точке в конце смены мы не знаем, сколько товаров продано. Зато знаем, сколько было перемещено с оптового склада. Чтобы рассчитать количество проданного товара, нужно посчитать остаток товара на складе, и вычесть его из количества поступления. Например, в НТТ было передано 50 упаковок конфет, после торговли осталось 30 упаковок. Соответственно, продано было 20 упаковок.

Чтобы отразить данный расчет в программе, необходимо воспользоваться документом «Инвентаризация товаров» (раздел «Склад»).

### Реализация товаров в НТТ

Заходим в меню «Склад», далее по ссылке «Инвентаризация товаров». Нажимаем кнопку «Создать».

В шапке документа указываем организацию и склад НТТ.

В табличной части добавляем <u>номенклатуру</u> и указываем фактический остаток на складе. Можно воспользоваться кнопкой «Заполнить». Отклонение от учетного количества как раз и будет наша продажа:

#### Инвентаризация товаров

| 56                    |                                          | or: 12.11.2015 18:15:45     |          | ланизация: Андо | омеда ООО  |            |            |
|-----------------------|------------------------------------------|-----------------------------|----------|-----------------|------------|------------|------------|
| ад:                   | Торговый зал                             |                             | · @      |                 |            |            |            |
| звары (2)<br>Добавить | Проведение инвентаризации<br>Заполнить • | Инвентаризационна<br>Подбор | влог ком | ПАНИИ           |            |            | Еще        |
| N                     | Номенклатура                             | Кол-во факт G               |          | Отклонение      | Розн. цена | Сумма факт | Сумма учет |
| 1                     | Барбарис (конфеты)                       | 15,000                      | 25,000   | -10,000         | 170,00     | 2 035,50   | 3 392,50   |
| 2                     | Ассорти (конфеты)                        | 30,000                      | 50,000   | -20,000         | 80,00      | 1 982,40   | 3 304,00   |

# Проводим документ и нажимаем кнопку «Создать на основании». В выпадающем списке выбираем «Отчет о розничных продажах». Будет создан новый документ,

отражающ

| Пров | зести и закрыть Записат        | Прове              | сти          | Kr   |     | 😂 Справка-отч    | ет кассира (КМ-6) |                       | Еще 🝷    |   |
|------|--------------------------------|--------------------|--------------|------|-----|------------------|-------------------|-----------------------|----------|---|
| Ном  | ер: АН00-00002 от: 1           | 2.11.2015 18:48:45 |              |      |     | Счет кассы:      | 50.01 +           | <sup>D</sup>          |          |   |
| ад:  | Торговый зал                   |                    |              |      | c   | Организация:     | Андромеда ООО     |                       |          | • |
| нтар | изация: Инвентаризация товаров | AH00-000001 or 12  | 2.11.2015 18 | 3: • | e   | ]                | Тип цен: Рознична | ия (Документ без НДС) |          |   |
| ья Д | дс:                            |                    |              |      | 0   | ]                |                   |                       |          |   |
| зарь | (2) Агентские услуги           |                    |              |      |     |                  |                   |                       |          |   |
| Доб  | авить Заполнить 💌              | Подбор             | Изменить     | C    |     | DWI              | L                 |                       | Еще      | 8 |
| N    | Номенклатура                   | Количество         | ЦенаТЕХН     | юло  | сии | ОТ СУЛИМАНИЗНЕСА | Счет учета        | Счет доходов          | Субконто |   |
| 1    | Барбарис (конфеты)             | 10,000             | 170          | 0,00 |     | 1 700,00         | 41.01             | 90.01.1               | Продукты |   |
| 2    | Ассорти (конфеты)              | 20,000             | 80           | 0,00 |     | 1 600,00         | 41.01             | 90.01.1               | Продукты |   |

# Отражение выручки из розничной торговли в 1С

#### Поступление розничной выручки в разделе «Банк и касса».

|              | закрыть      | записать       | Провести             | <ul> <li>приходныи кассовыи ордер (ко-1)</li> </ul> | Еще ▼ |
|--------------|--------------|----------------|----------------------|-----------------------------------------------------|-------|
| д операции:  | Розничная в  | ыручка         |                      | <ul> <li>Организация: Андромеда ООО</li> </ul>      | *     |
| Номер        | AH00-000001  | от: 12         | . 11.2015 18:48:09 📼 |                                                     |       |
| пад:         | Торговый зал | 1              |                      | • @                                                 |       |
| мма платежа: | 3 30         | 0,00 🖪 Валюта: | руб с                |                                                     |       |
| Добавить     |              |                | CC                   |                                                     | Еще   |
| N Cyn        | има платежа  | % НДС          | ндс ОСТ              | Статья ДДС                                          |       |
| 1            | 3 300,00     | Без НДС        |                      | Приход денежных средств розничная выручка           |       |
|              |              |                |                      |                                                     |       |
|              |              |                |                      |                                                     |       |
|              |              |                |                      |                                                     |       |
|              |              |                |                      |                                                     |       |